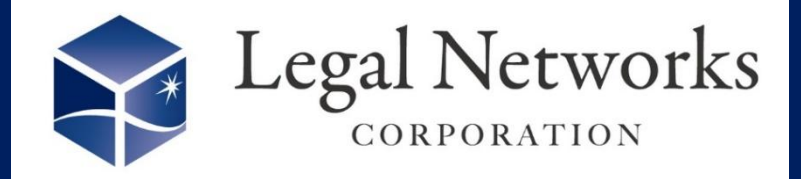

**News Letter** 

~リーガルネットワークスHPにて<u>ニュースレターバックナンバー</u>も公開しています~

## 、 36協定の締結と届出を忘れると法律違反です!! / 36協定締結スケジュールを登録しましよう!

## ■利用手順■

- 1. 設定>勤務地設定メニューにて"就業規則・労使協定管理機能"を「利用する」に変更します。
- 2. 設定>規程・協定設定メニューにて、"36協定"を選択し、勤務地を指定し検索します。
- 3. 「新規追加」ボタンを押し、名称や起算日などを登録し、担当者タブで事業場担当者を設定します。
- 4. 作成した"36協定"の「工程設定」ボタンを押し、スケジュールを登録します。

| 就業規則・労使協                                                      | 協定の設定                   |                       |                                   |                                         |        |                       |                                |                                                       |                                      | ヘルプセンター        |
|---------------------------------------------------------------|-------------------------|-----------------------|-----------------------------------|-----------------------------------------|--------|-----------------------|--------------------------------|-------------------------------------------------------|--------------------------------------|----------------|
| 重別:36協定 / 勤務                                                  | 地:渋谷オフィス                |                       |                                   |                                         |        |                       |                                | 種別・勤務地変                                               | 変 条件クリア                              | 新規追加           |
| 種別                                                            | 就業規則·                   | ・労使協定名称▼              | 有効期間、                             | •                                       | 更新形態   | 従業員周知                 | 率 周知ファイル                       |                                                       |                                      |                |
| ✓ 36協定 時間外労働・休日労働に関する協定届                                      |                         |                       | E届 2025/04<br>2026/03             | 2025/04/01(火)~  有<br>2026/03/31(火)    5 |        | 周知前                   |                                | 次年日                                                   | 度更新 詳細/編                             | 工程設定 進捗確認      |
|                                                               |                         |                       |                                   |                                         |        |                       |                                |                                                       |                                      |                |
| 工程設定                                                          |                         |                       |                                   |                                         | ×      | $\bigcap$             |                                |                                                       |                                      |                |
| 起時日<br>2025/04/01(火)<br>他の協定からコピーする<br>選択した協定の起算日を<br>協定設定を選択 | 5<br>2元にスケジュールが設定さ<br>▼ | <u>されます。</u><br>マロンビー |                                   |                                         | _      | 1<br>7<br>2<br>1<br>1 | 他の業務<br>忘れてし<br>うスケジ:<br>坊ぎまし。 | らで忙しく3<br>まった!!<br>ュ <b>ール登録</b><br>ょ <mark>う!</mark> | 86協定締結<br>! とならな!<br><b>まをして漏</b>    | 結を<br>いよ<br>れを |
| 工程名称                                                          | 開始日                     | 終了日                   | 説明                                | 通知設定                                    |        |                       |                                |                                                       |                                      |                |
| 36協定書案作成                                                      | 2025/02/13(木)           | 2025/02/14(金)         |                                   |                                         | 利除     |                       |                                |                                                       |                                      |                |
| 労働者代表選出                                                       | 2025/02/17(月)           | 2025/03/07(金)         |                                   | )<br>  🗸 × 1                            | 削除     |                       |                                |                                                       | 4                                    | TA             |
| 36協定締結                                                        | 2025/03/10(月)           | 2025/03/12(水)         |                                   | ) 🗸 🖂                                   | 明除     |                       |                                |                                                       |                                      |                |
| 労基署へ届出                                                        | 2025/03/17(月)           | 2025/03/21(金)         |                                   | ) 🗸 🗸 🗸                                 | al Nat |                       |                                |                                                       |                                      |                |
| 従業員へ周知                                                        | 2025/03/24(月)           | 2025/03/31(月)         |                                   | ) 🗸 🗸                                   | Albik  | 14 .                  |                                |                                                       |                                      |                |
| 36協定設定登録                                                      | 2025/03/25(火)           | 2025/03/31(月)         |                                   | ) 🗸 🔨                                   | na C   |                       | 豊知先とし                          | て設定した。<br>面面が表示                                       | 担当者にタ                                | スクの案内          |
| _                                                             |                         | (+) 工程を追加             |                                   |                                         | -      | <u>~ ح</u> ي          |                                |                                                       |                                      |                |
| 通知設定                                                          |                         |                       |                                   |                                         |        |                       |                                | 以下のタス                                                 | クの通知日です                              |                |
| 工程名称                                                          | 開始日                     | 02/12(+)              | 終了日<br>2025/02/14/ <del>金</del> ) |                                         |        |                       |                                |                                                       |                                      |                |
| 301mm化香柴/1FD以                                                 | 2025/                   | 02/13(小)              | 2023/02/14(金)                     |                                         | _      |                       | 就業規則・労使協定名称 時間外労働・休口学単に        | 関する協定展                                                | 1程名<br>3.6協定書家作成                     |                |
| 2025/02/13(木)                                                 | に ログインすると               | ポップアップで通知いたします。       |                                   |                                         |        |                       | SUBJECT REPORT                 | na a sa sa Kuliti                                     | <ul> <li>V MOAL BEIDELFON</li> </ul> |                |
| <ul> <li>→ 労働者代表</li> <li>→ 追加</li> </ul>                     | □ 爭業場担当者                | 🗌 協定管理担当者             | ① 企業管理者                           |                                         |        |                       |                                |                                                       |                                      |                |
| 通知タイミング<br>2025/02/13(木)                                      | 通知先<br>事業場担当者           | ★ 削除                  |                                   |                                         |        |                       |                                |                                                       | キャンセル                                |                |

弊社HP『36協定締結前準備から届出までの具体的な流れ』もぜひご参照ください。

株式会社リーガルネットワークス 東京都新宿区新宿1-34-13 貝塚ビル302 03-6709-8919 info@legalnetwrosk.net https://www.legalnetworks.net/